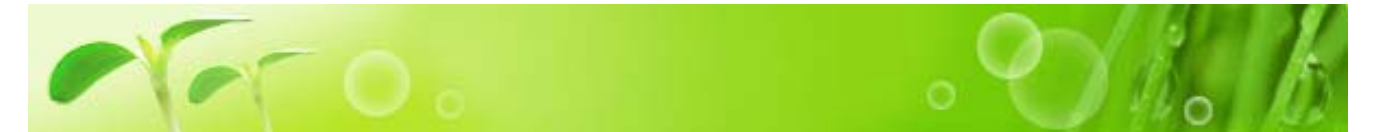

商品検索方法には 「メーカー・商品種別」「PRODUCT SEARCH」「初期表示画面から」「SPECIAL OFFERS」の4つの方法があります。お探しの商品を効率よく見つけていただくことができます。

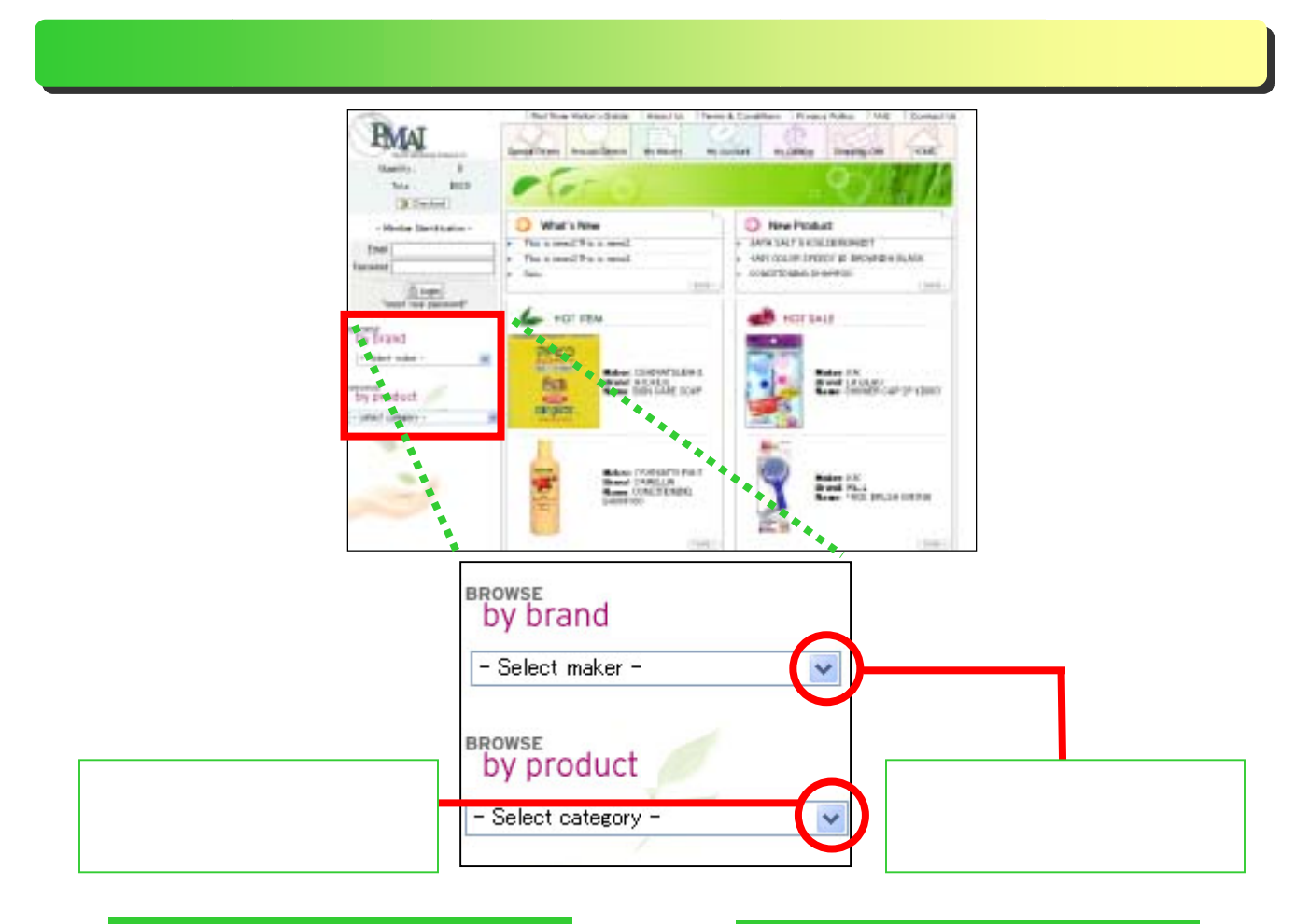

#### 商品種別検索

全リストが表示され ます。その中の一つに カーソルをあて、クリ ックします。ここでは 試しに「SOAP」をクリ ックしてみましょう。

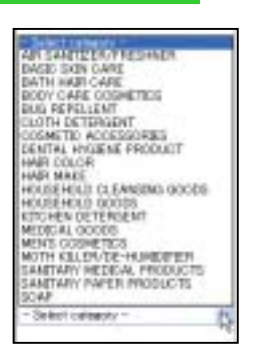

#### メーカー別検索

全リストが表示され ます。その中の一つに カーソルをあて、クリ ックします。ここでは 試しに「TSUMURA」を クリックしてみまし ょう。

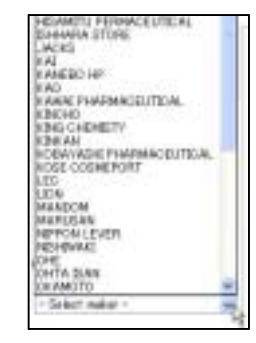

| ) DOAP                          |                    |                                                                                                    |
|---------------------------------|--------------------|----------------------------------------------------------------------------------------------------|
| GOOMETRIS COMP<br>DISMATCI SCAP | BUDI CANE BODY SOM | SCINTED BATS<br>ADDITIVES<br>STATUTED BATS<br>ADDITIVES<br>HOT STREAM BATH<br>ADDITIVES<br>OTHER BATS<br>ADDITIVES |

メイン画面に上の画面が表示されます。 オレンジの文字が商品種名の大分類で、 黒の文字が中分類です。試しに 部分を クリックしてみましょう。

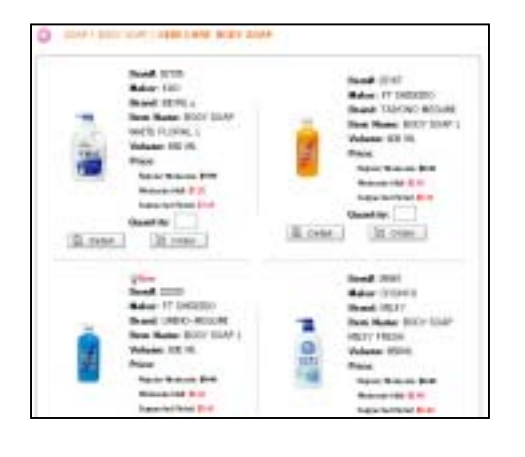

TERMINA
SATIN FILEA
BATH TLE CLEANGER
BATH ASSETUES
COOL DATRACIA
BATH ASSETUES
COOL DATRACIA
BATH ASSETUES
SETUE ASSETUES
SETUE ASSETUES
SETUE ASSETUES
SETUE ASSETUES

メイン画面に上の画面が表示されます。 オレンジの文字がブランド名で、黒の文 字が商品種名の中分類です。試しに 部 分をクリックしてみましょう。

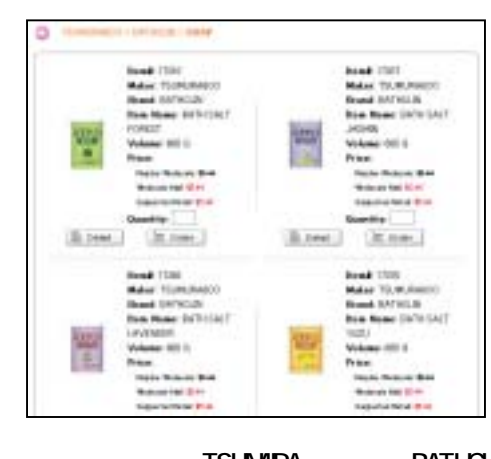

メイン画面に TSUMURA の商品「BATHCLIN」 一覧が表示されます。

メイン画面に「SKIN CARE BODY SOAP」の

一覧が表示されます。

この一覧の中で気に入った商品があれば、これから購入の手続きをするわけですが、ここでは検索方法 までとさせていただきます。

•

•

•

### 「Product Search」で検索

メインメニューの「Product Search」をクリック すると右図が表示されます。検索項目は「New product(新商品)」、「On sale(発売中)」、「Best10」、 「Maker (メーカー)」、「Category (商品種)」の5 項目です。それぞれの検索項目を組み合わせて、 好みの商品を探すことができます。

|   | and at 1                | On such T      | Beet 12 Ca |
|---|-------------------------|----------------|------------|
|   | And and a second second | 100 600 . 00   |            |
|   | Culeatry                |                |            |
| - |                         |                |            |
|   |                         | Q, Search   () | Read       |
|   |                         |                |            |
|   |                         |                |            |

まず、最上段右の項目「Best10」のボックスにマウ スカーソルをあてクリックし、チェックします。 次に前節と同様の方法で「Maker」に「TSUMURA」を 選択します。すると、「Category」という項目が新た に現れます。「Brand」に「BATHCLIN」を選択し、右 最下図のように「Category」に商品種の大・中・小 分類などを選択し、納得のいくところまで検索条件 を絞り込んでいきます。

クリック

| New product 🔲 | On sale: 🔲 🛛 Best 10 🗹  |
|---------------|-------------------------|
| Maker         | TSUMURA                 |
| Brand         | BATHOLIN                |
| Category      | ¥                       |
| New product   | On sale: 🗌 🛛 Best 10: 🗹 |
| Maker         | TSUMURA                 |
| Brand         | BATHOLIN                |
| Category      | SOAP ¥                  |
|               | BATH ADDITIVES 🐱        |
|               |                         |

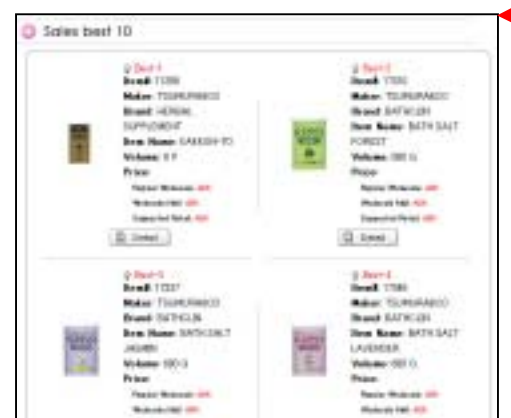

検索条件を絞り込んだら、最後に「Search」ボタンをク リックします。もし、検索条件が気に入らなかったら、 「Reset」ボタンをクリックします。すると今までの検索 条件項目がすべて消去されます。

左図が検索結果です。「TSUMURA」の「BATHCLIN」という 名の商品で「SCENTED BATH ADDITIVES」に属する商品の 売れ行きベスト 10 が表示されます。

## 「初期表示画面」からの検索

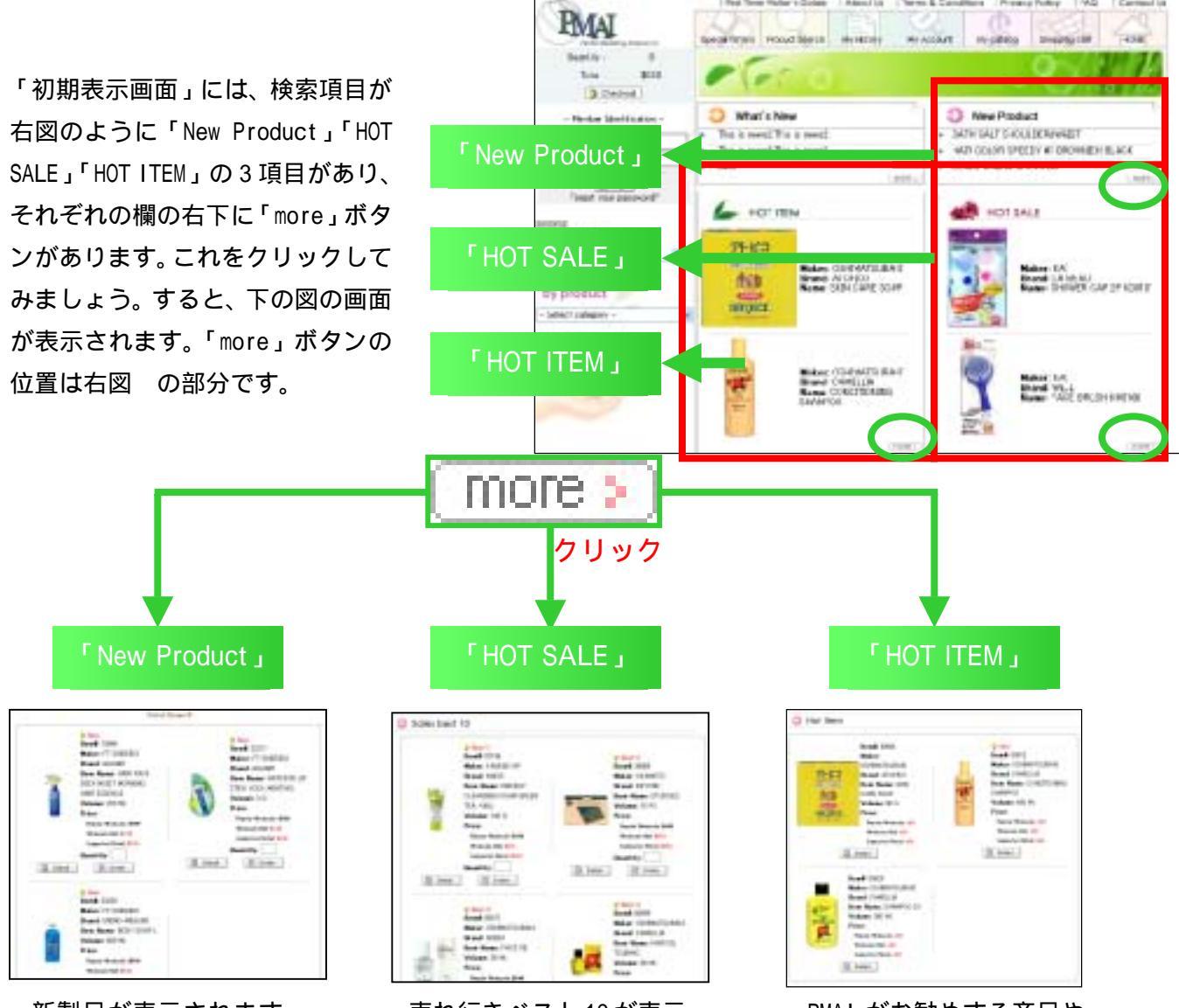

新製品が表示されます。 これは、前節「Product Search」で「New Product」 項目のみチェックした状 態で検索した時と同じ画 面です。

売れ行きベスト10が表示 されます。これは、前節 「Product Search」で 「Best10」項目のみチェ ックした状態で検索した 時と同じ画面です。

PMAI がお勧めする商品や 日本で人気の商品が表示 されます。

# 「Special Offers」で検索

Ben Hann COTTON FLEY

Read of Production Robert

FRENH

Volume 111 F421

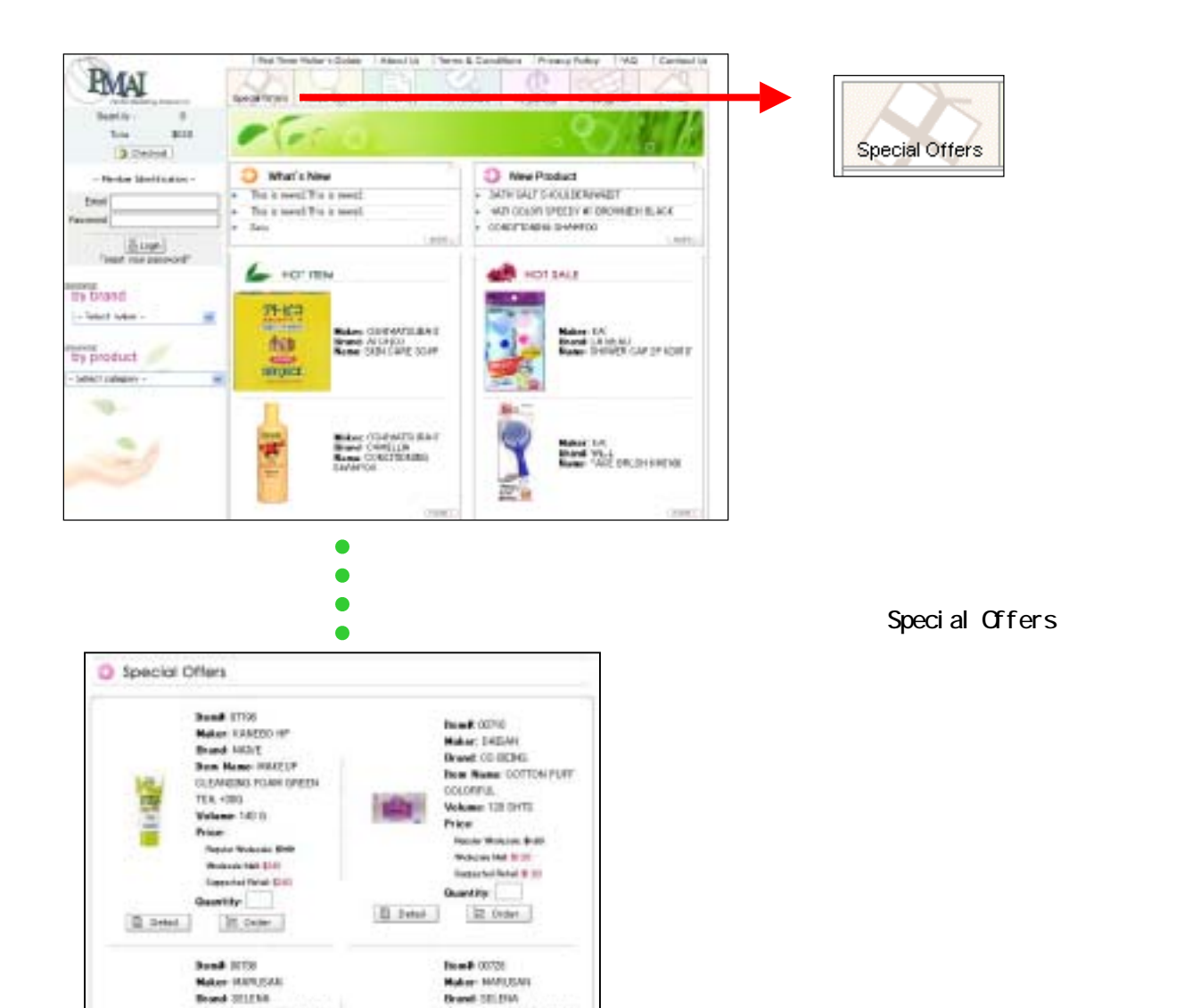

free Name COTTON FURY

COUVETO Volume 10 PADI

Danie Mutania P.M.

Pine .